## 8100 怎么进入参数配置界面

- 1、需要准备的工具
- 232 转 USB 串口线或者 485 转 USB 串口线, 推荐使用 232 转 USB 串口线
- 9-24V 适配器电源
- 官网下载最新的 2.5 版本 8100 配置软件 ZL8100ConfTool。
- 2、进入配置参数步骤

2017/12/6 之前购买的,进入配置模式的串口参数是你通信时的参数,也就是说 8100 串口参数修改之后, 再次进入配置模式需要用修改之后的参数进入配置模式。

2017/12/6 之后购买的,进入配置模式的串口参数是 9600、8、N,修改串口参数进入配置模式的串口参数也不会变。

8100 通过 232 转 USB 线接到电脑,然后把 8100 断电,再上电,在电脑上打开 ZL8100ConfTool 相应的串口,等待一段时间信息框会显示 8100 的参数,如下图所示。

| 串口参数                                                                  | 信息                                                        |   |
|-----------------------------------------------------------------------|-----------------------------------------------------------|---|
| 串口: COM6 ▼                                                            | +STAT:8,,24,418                                           |   |
| 波特率: 9600 ▼                                                           | +ID:52027008696<br>+VER:ZLAN8100@HW:HR10_SW:V4_3_20180314 |   |
|                                                                       | +BAUD:9600                                                |   |
|                                                                       | +PIPADD: 47. 95. 144. 92<br>+PPORT: 1024                  |   |
| 校验位:▶                                                                 | +PROTOCOL: TCP                                            |   |
| 关闭串口                                                                  | +HEARTDAT: 14V                                            |   |
|                                                                       | +PDNS:<br>+DATAB:8                                        |   |
|                                                                       | +CHECKB:N                                                 |   |
| 登录密码: 6666666                                                         | +EN_ENROL: 1<br>+ENROL: 313233343536373839616263646566    |   |
| ·····登录 清空                                                            | +LOGIN:OK                                                 |   |
|                                                                       |                                                           |   |
| TCP/IP                                                                |                                                           |   |
| 波特率: 9600 🔽                                                           |                                                           |   |
| 目的IP或域名: 47.95.144.92                                                 |                                                           |   |
| 日的港口: 1024                                                            |                                                           |   |
|                                                                       |                                                           |   |
| 协议: TCP 💌                                                             |                                                           |   |
|                                                                       |                                                           |   |
| ┌状态                                                                   |                                                           |   |
| 配置模式:已进入配置模式                                                          |                                                           |   |
|                                                                       |                                                           |   |
| 金吨11.73% 已金吨                                                          | ]                                                         | Ŧ |
|                                                                       |                                                           |   |
| · 获取参数                                                                |                                                           |   |
| ////////////////////////////////////                                  |                                                           |   |
| 2012010 IERGITAL C IERTIAL IN 1012021.000020 ISCHWK44111110/2X14/W443 |                                                           |   |

## 3、进入配置参数界面失败可能的原因

- 串口线可能有问题
  - a) 换一根串口线试试

- b) 如果是 232 转 USB 的串口线,把 2,3 脚短接,用 comdebug 发数据,有返回则线是好的,无返回则线 是坏的。
- 进入配置模式的方式不对
  - a) 先把设备断电,再上电,打开串口

注: 8100 网口保留以后开发使用